## EXCEL ....per convertire celle da formato numerico in formato testo

| Selezionare/evi                                                                                                    | denziare la                                                                                                    |                                                                                                    |                                |                                                                                                    |
|----------------------------------------------------------------------------------------------------|----------------------------------------------------------------------------------------------------|----------------------------------------------------------------------------------------------------|--------------------------------|----------------------------------------------------------------------------------------------------|
|                                                                                                    |                                                                                                    |                                                                                                    |                                |                                                                                                    |
| A                                                                                                    | B                                                                                                    |                                                                                                    |                                |                                                                                                    |
| 100                                                                                                    | 7                                                                                                    |                                                                                                    |                                |                                                                                                    |
| 100/C                                                                                                    |                                                                                                    |                                                                                                    |                                |                                                                                                    |
| 100/CR                                                                                                    |                                                                                                    |                                                                                                    |                                |                                                                                                    |
| 100/OIL                                                                                                    |                                                                                                    |                                                                                                    |                                |                                                                                                    |
|                                                                                                    | _                                                                                                    |                                                                                                    |                                |                                                                                                    |
| 100/RIG                                                                                                    |                                                                                                    |                                                                                                    |                                |                                                                                                    |
| 101                                                                                                    |                                                                                                    |                                                                                                    |                                |                                                                                                    |
|                                                                                                    |                                                                                                    |                                                                                                    |                                |                                                                                                    |
|                                                                                                    | _                                                                                                    |                                                                                                    |                                |                                                                                                    |
| 102/F                                                                                                    | 2.                                                                                                    | menu Dati + Testo in Col                                                                                                    | onne                           |                                                                                                    |
| 103/BR                                                                                                    | Da                                                                                                    | ti Finastra 2                                                                                                    |                                |                                                                                                    |
| 103/RIG                                                                                                    |                                                                                                    |                                                                                                    |                                |                                                                                                    |
| 103/RS                                                                                                    | 2+                                                                                                    | Ordina                                                                                                    |                                |                                                                                                    |
| 105/BR                                                                                                    |                                                                                                    | Filtro                                                                                                    |                                |                                                                                                    |
| 105/RS                                                                                                    |                                                                                                    | Lido                                                                                                    | 55 - C                         |                                                                                                    |
| 110/BR                                                                                                    |                                                                                                    | S <u>u</u> btotali                                                                                                    |                                |                                                                                                    |
| 110/RS                                                                                                    |                                                                                                    | Copyalida                                                                                                    |                                |                                                                                                    |
| 111/BR                                                                                                    |                                                                                                    | Convalidation                                                                                                    |                                |                                                                                                    |
| 1111/RS                                                                                                    | ×                                                                                                    | Testo in colonne                                                                                                    |                                |                                                                                                    |
| 112                                                                                                    |                                                                                                    |                                                                                                    |                                |                                                                                                    |
| 112MAX                                                                                                    |                                                                                                    | Kaggruppa e struttura                                                                                                    | •                              |                                                                                                    |
| 113                                                                                                    | 57                                                                                                    | Rapporto tabella nivot e grafico r                                                                                                    | pivot                          |                                                                                                    |
| 114                                                                                                    | 19621                                                                                                    |                                                                                                    |                                |                                                                                                    |
| 1114MAX                                                                                                    |                                                                                                    | Importa <u>d</u> ati esterni                                                                                                    | •                              |                                                                                                    |
|                                                                                                    |                                                                                                    | Wallington allow and a                                                                                                    | 27.5                           |                                                                                                    |
|                                                                                                    |                                                                                                    | C Statute C C C C C C C C C C C C C C C C C C C                                                                                                    |                                |                                                                                                    |
| Avanti per primi<br>qui impostare l'o<br>versione guidata testo<br>è possibile selezionare ciasco<br>istare il Formato dati.                                                                                                    | due quadri pr<br>pzione Testo<br>i in colonne - Passa<br>una colonna ed                                          | Toposti fino al seguente,<br>e Fine<br>aggio 3 di 3<br>Formato dati per colonna<br>© Generale                                                                                                    | 2 🔀<br>4. Tu                   | itte le caselle di formato numer                                                                                                    |
| Avanti per primi<br>jui impostare l'o<br>versione guidata testo<br>è possibile selezionare ciascu<br>istare il Formato dati.<br>enerale' converte valori nun<br>ata in date e i restanti valori                                                                                                    | due quadri pr<br>pzione Testo<br>i în colonne - Passi<br>una colonna ed<br>nerici în numeri, valori<br>în testo. | roposti fino al seguente,<br>e Fine<br>aggio 3 di 3<br>Formato dati per colonna<br>Generale<br>Testo<br>Data: GMA<br>Mon importare colonna (salta)                                                                                                    | 2 X<br>4. Tu<br>ve<br>Te<br>ve | itte le caselle di formato numer<br>ngono cambiate in formato<br>esto, evidenziate da un apostro<br>erde sul lato sinistro.                                                                                                    |
| Avanti per primi<br>jui impostare l'o<br>versione guidata testo<br>è possibile selezionare ciasco<br>istare il Formato dati.<br>enerale' converte valori nun<br>ata in date e i restanti valori<br>A <u>v</u> anzate                                                                                   | due quadri pr<br>pzione Testo<br>i n colonne - Passi<br>una colonna ed<br>rerici in numeri, valori<br>in testo.  | roposti fino al seguente,<br>e Fine<br>aggio 3 di 3<br>Formato dati per colonna<br>Generale<br>Testo<br>Data: GMA<br>Non importare colonna (salta)                                                                                                    | 2 X<br>4. Tu<br>ve<br>Te<br>ve | Itte le caselle di formato numer<br>Ingono cambiate in formato<br>esto, evidenziate da un apostro<br>erde sul lato sinistro.                                                                                                    |
| Vanti per primi<br>Jui impostare l'o<br>versione guidata testo<br>è possibile selezionare ciascu<br>istare il Formato dati.<br>enerale' converte valori nun<br>ata in date e i restanti valori<br>A <u>v</u> anzate                                                                                    | due quadri pr<br>pzione Testo<br>i in colonne - Passi<br>una colonna ed<br>nerici in numeri, valori<br>in testo. | coposti fino al seguente,         aggio 3 di 3         Formato dati per colonna         Generale         Testo         Data:         Mon importare colonna (salta)                                                                                                    | 2 X<br>4. Tu<br>ve<br>Te<br>ve | Itte le caselle di formato numer<br>Ingono cambiate in formato<br>esto, evidenziate da un apostro<br>erde sul lato sinistro.                                                                                                    |
| Avanti per primi<br>Jui impostare l'o<br>versione guidata testo<br>è possibile selezionare ciascu<br>istare il Formato dati.<br>enerale' converte valori nun<br>ata in date e i restanti valori<br>A <u>v</u> anzate                                                                                   | due quadri pr<br>pzione Testo<br>n in colonne - Passi<br>una colonna ed<br>herici in numeri, valori<br>in testo. | Coposti fino al seguente,<br>e Fine<br>aggio 3 di 3<br>Formato dati per colonna<br>Generale<br>Testo<br>Data: GMA<br>Non importare colonna (salta)<br>Destinazione: \$A\$1                                                                                                    | 2 X<br>4. Tu<br>ve<br>Te<br>ve | Itte le caselle di formato numer<br>Ingono cambiate in formato<br>esto, evidenziate da un apostro<br>erde sul lato sinistro.                                                                                                    |
| vanti per primi<br>ui impostare l'o<br>versione guidata testo<br>a possibile selezionare ciascu<br>stare il Formato dati.<br>enerale' converte valori nun<br>ita in date e i restanti valori<br>Avanzate<br>eprima dati                                                                                | due quadri pr<br>pzione Testo<br>i în colonne - Passi<br>una colonna ed<br>nerici în numeri, valori<br>în testo. | coposti fino al seguente,         aggio 3 di 3         Formato dati per colonna         Generale         Generale         Testo         Data:         GMA         Non importare colonna (salta)         Destinazione:                                                                                                    | 4. Tu<br>ve<br>Te<br>ve        | itte le caselle di formato numer<br>ingono cambiate in formato<br>esto, evidenziate da un apostro<br>erde sul lato sinistro.                                                                                                    |
| vanti per primi<br>jui impostare l'o<br>versione guidata testo<br>à possibile selezionare ciascu<br>stare il Formato dati.<br>enerale' converte valori nun<br>ata in date e i restanti valori<br>Avanzate<br>eprima dati                                                                               | due quadri pr<br>pzione Testo<br>i în colonne - Passi<br>una colonna ed<br>nerici în numeri, valori<br>în testo. | coposti fino al seguente,         aggio 3 di 3         Formato dati per colonna         Generale         Testo         Data:         GMA         Non importare colonna (salta)         Destinazione:                                                                                                    | 4. Tu<br>ve<br>Te<br>ve        | itte le caselle di formato numer<br>ingono cambiate in formato<br>esto, evidenziate da un apostro<br>erde sul lato sinistro.<br>A1 • 100<br>1 100<br>2 100/C<br>3 100/CR                                                                                                    |
| vanti per primi<br>ui impostare l'o<br>versione guidata testo<br>a possibile selezionare ciascu<br>stare il Formato dati.<br>enerale' converte valori nun<br>ita in date e i restanti valori<br><u>Av</u> anzate<br>eprima dati                                                                        | due quadri pr<br>pzione Testo<br>i in colonna ed<br>ina colonna ed<br>nerici in numeri, valori<br>in testo.      | coposti fino al seguente,         aggio 3 di 3         Formato dati per colonna         Generale         Image: Image: | 4. Tu<br>ve<br>Te<br>ve        | atte le caselle di formato numer<br>engono cambiate in formato<br>esto, evidenziate da un apostro<br>erde sul lato sinistro.<br>A1                                                                                                    |
| Avanti per primi<br>ui impostare l'o<br>versione guidata testo<br>e possibile selezionare ciascu<br>stare il Formato dati.<br>enerale' converte valori nun<br>ita in date e i restanti valori<br>Avanzate<br>eprima dati                                                                               | due quadri pr<br>pzione Testo<br>i n colonna ed<br>ina colonna ed<br>nerici in numeri, valori<br>in testo.       | coposti fino al seguente,         aggio 3 di 3         Formato dati per colonna         Generale         Image: Image: | 4. Tu<br>ve<br>Te<br>ve        | itte le caselle di formato numer<br>ingono cambiate in formato<br>esto, evidenziate da un apostro<br>erde sul lato sinistro.<br>A1                                                                                                    |
| Avanti per primi<br>ui impostare l'o<br>versione guidata testo<br>e possibile selezionare ciasco<br>stare il Formato dati.<br>enerale' converte valori nun<br>ta in date e i restanti valori<br>Avanzate<br>eprima dati                                                                                | due quadri pr<br>pzione Testo<br>i în colonne - Passi<br>una colonna ed<br>nerici in numeri, valori<br>in testo. | coposti fino al seguente,         aggio 3 di 3         Formato dati per colonna         Generale         Testo         Data:         Mon importare colonna (salta)         Destinazione:                                                                                                    | 4. Tu<br>ve<br>Te<br>ve        | A<br>1 100<br>2 100/C<br>3 100/CR<br>4 100/OIL<br>5 100/OIL/RIC<br>6 100/RIG                                                                                                    |
| Avanti per primi<br>ui impostare l'o<br>versione guidata testo<br>e possibile selezionare ciascu<br>stare il Formato dati.<br>enerale' converte valori nun<br>ta in date e i restanti valori<br>Avanzate<br>eprima dati                                                                                | due quadri pr<br>pzione Testo<br>i în colonna ed<br>nerici în numeri, valori<br>în testo.                        | coposti fino al seguente,         aggio 3 di 3         Formato dati per colonna         Generale         Testo         Data:         Mon importare colonna (salta)         Destinazione:                                                                                                    | 4. Tu<br>ve<br>Te<br>ve        | A1 • 100<br>A1 • 100<br>A1 • 100<br>A1 • 100<br>A 100/C<br>A 100/C |
| eprima dati                                                                                                    | due quadri pr<br>pzione Testo<br>i în colonne - Passi<br>una colonna ed<br>nerici în numeri, valori<br>în testo. | coposti fino al seguente,         aggio 3 di 3         Formato dati per colonna         Generale         Testo         Data:         GMA         Non importare colonna (salta)         Destinazione:                                                                                                    | 4. Tu<br>ve<br>Te<br>ve        | At the second second se                                                                                                    |
| vanti per primi<br>ui impostare l'o<br>rersione guidata testo<br>possibile selezionare ciascu<br>stare il Formato dati.<br>enerale' converte valori nun<br>ta in date e i restanti valori<br>( <u>Av</u> anzate<br><u>Av</u> anzate<br>eprima dati<br>to<br>//CR<br>//CR<br>//CR                       | due quadri pr<br>pzione Testo<br>i în colonne - Passi<br>una colonna ed<br>nerici în numeri, valori<br>în testo. | coposti fino al seguente,         aggio 3 di 3         Formato dati per colonna         Generale         Image: Image: | 4. Tu<br>ve<br>Te<br>ve        | Atte le caselle di formato numer<br>ingono cambiate in formato<br>esto, evidenziate da un apostro<br>erde sul lato sinistro.<br>A1 • & 100<br>A<br>1 (100<br>2 100/C<br>3 100/CR<br>4 100/OIL<br>5 100/OIL/RIC<br>6 100/RIG<br>7 101<br>8 101/RIG<br>9 102/NEVV                                                                                                    |
| eprima dati                                                                                                    | due quadri pr<br>pzione Testo<br>ni colonna ed<br>nerici in numeri, valori<br>in testo.                          | roposti fino al seguente,<br>aggio 3 di 3<br>Formato dati per colonna<br>Generale<br>Data: GMA →<br>Destinazione: \$A\$1<br>Destinazione: \$A\$1                                                                                                    | 4. Tu<br>ve<br>Te<br>ve        | atte le caselle di formato numer<br>engono cambiate in formato<br>esto, evidenziate da un apostro<br>erde sul lato sinistro.<br>A1 	✓                                                                                                    |
| eprima dati                                                                                                    | due quadri pr<br>pzione Testo<br>in colonne - Pass<br>una colonna ed<br>nerici in numeri, valori<br>in testo.    | roposti fino al seguente,<br>aggio 3 di 3<br>Formato dati per colonna<br>ⓒ Generale<br>ⓒ Testo<br>ⓒ Data: GMA ♥<br>ⓒ Non importare colonna (salta)<br>Destinazione: \$A\$1                                                                                                    | 4. Tu<br>ve<br>Te<br>ve        | Atte le caselle di formato numer<br>ingono cambiate in formato<br>esto, evidenziate da un apostrof<br>erde sul lato sinistro.<br>A1 		 fe 100<br>A 		 fe 100<br>2 100/C<br>3 100/CR<br>4 100/OIL<br>5 100/OIL/RIC<br>6 100/RIG<br>7 101<br>8 101/RIG<br>9 102/NEVV<br>10 102/P<br>11 103                                                                                                    |
| Avanti per primi<br>ui impostare l'o<br>versione guidata testo<br>e possibile selezionare ciasci<br>stare il Formato dati.<br>enerale' converte valori nun<br>ita in date e i restanti valori<br>Avanzate<br>eprima dati<br>eprima dati                                                                | due quadri pr<br>pzione Testo<br>in colonne - Pass<br>una colonna ed<br>nerici in numeri, valori<br>in testo.    | roposti fino al seguente,<br>e Fine<br>aggio 3 di 3<br>Formato dati per colonna<br>○ Generale<br>○ Testo<br>○ Data: GMA                                                                                                    | 4. Tu<br>ve<br>Te<br>ve        | atte le caselle di formato numer         ingono cambiate in formato         esto, evidenziate da un apostro         erde sul lato sinistro.         A1                                                                                                    |
| eprima dati                                                                                                    | due quadri pr<br>pzione Testo<br>in colonne - Pass<br>una colonna ed<br>nerici in numeri, valori<br>in testo.    | roposti fino al seguente,<br>aggio 3 di 3<br>Formato dati per colonna<br>○ Generale<br>○ Data: GMA                                                                                                    | 4. Tu<br>ve<br>Te<br>ve        | atte le caselle di formato numer         ingono cambiate in formato         esto, evidenziate da un apostro         erde sul lato sinistro.         A1                                                                                                    |
| eprima dati                                                                                                    | due quadri pr<br>pzione Testo<br>n in colonna ed<br>nerici in numeri, valori<br>in testo.                        | coposti fino al seguente,<br>e Fine<br>aggio 3 di 3         Formato dati per colonna                                                                                                    | 4. Tu<br>ve<br>Te<br>ve        | atte le caselle di formato numer         ingono cambiate in formato         esto, evidenziate da un apostro         erde sul lato sinistro.         A1       fx 100         A1       fx 100   <                                                                                                    |
| Avanti per primi<br>Jui impostare l'o<br>versione guidata testo<br>à possibile selezionare ciascu<br>stare il Formato dati.<br>enerale' converte valori nun<br>ita in date e i restanti valori<br>Avanzate<br>eprima dati<br>asto<br>D/C<br>D/CR<br>D/OIL<br>D/OIL/RIC                                 | due quadri pr<br>pzione Testo<br>ni colonne - Pass<br>una colonna ed<br>nerici in numeri, valori<br>in testo.    | coposti fino al seguente,<br>e Fine         aggio 3 di 3         Formato dati per colonna         Generale         © [esto]         Data:         GMA         © Non importare colonna (salta)         Destinazione:         \$A\$1                                                                                                    | 4. Tu<br>ve<br>Te<br>ve        | atte le caselle di formato numer         ingono cambiate in formato         esto, evidenziate da un apostro         erde sul lato sinistro.         A1                                                                                                    |
| Avanti per primi<br>jui impostare l'o<br>versione guidata testo<br>à possibile selezionare ciasco<br>stare il Formato dati.<br>enerale' converte valori nun<br>ata in date e i restanti valori<br>Avanzate<br>eprima dati<br>sto<br>D/C<br>D/C<br>D/C<br>D/C<br>D/C<br>D/C<br>D/C<br>D/C<br>D/C<br>D/C | due quadri pr<br>pzione Testo<br>ni colonne - Pass<br>una colonna ed<br>nerici in numeri, valori<br>in testo.    | coposti fino al seguente,<br>e Fine         aggio 3 di 3         Formato dati per colonna         Generale         © generale         © Data:         GMA         © Data:         GMA         © Data:         GMA         © Data:         GMA         © Data:         GMA         © Data:         GMA         © Data:         GMA         Destinazione:         \$A\$1                                                                                                    | 4. Tu<br>ve<br>Te<br>ve        | atte le caselle di formato numer         ingono cambiate in formato         esto, evidenziate da un apostro         erde sul lato sinistro.         A1       ✓         A1       ✓         A1       ✓         1       100         2       100/C         3       100/CR         4       100/OIL         5       100/OIL/RIC         6       100/RIG         7       101         8       101/RIG         9       102/NEVV         10       102/P         11       103         12       103/BR         13       103/RIG         14       103/RS         15       105/BR                                                                                                    |
| Avanti per primi<br>jui impostare l'o<br>versione guidata testo<br>à possibile selezionare ciasco<br>stare il Formato dati.<br>enerale' converte valori nun<br>ata in date e i restanti valori<br><u>Av</u> anzate<br>eprima dati<br>sto<br>D/C<br>D/CR<br>D/CR<br>D/OIL/RIC                           | due quadri pr<br>pzione Testo<br>ni colonne - Pass<br>una colonna ed<br>nerici in numeri, valori<br>in testo.    | roposti fino al seguente,<br>aggio 3 di 3<br>Formato dati per colonna<br>○ Generale<br>○ Data: GMA                                                                                                    | 4. Tu<br>ve<br>Te<br>ve        | atte le caselle di formato numer         ingono cambiate in formato         esto, evidenziate da un apostro         erde sul lato sinistro.         A1       ✓         A1       ✓         A1       ✓         1       100         2       100/C         3       100/CR         4       100/OIL         5       100/OIL/RIC         6       100/RIG         7       101         8       101/RIG         9       102/NEVV         10       102/P         11       103         12       103/BR         13       103/RIG         14       103/RS         15       105/BR         16       105/RS                                                                                                    |
| Avanti per primi<br>jui impostare l'o<br>versione guidata testo<br>à possibile selezionare ciascu<br>stare il Formato dati.<br>enerale' converte valori nun<br>ata in date e i restanti valori<br><u>Av</u> anzate<br>eprima dati<br>sto<br>D/C<br>D/CR<br>D/OIL/RIC                                   | due quadri pr<br>pzione Testo<br>ni colonna ed<br>nerici in numeri, valori<br>in testo.                          | roposti fino al seguente,<br>aggio 3 di 3<br>Formato dati per colonna<br>○ Generale<br>○ Data: GMA                                                                                                    | 4. Tu<br>ve<br>Te<br>ve        | atte le caselle di formato numer         ingono cambiate in formato         esto, evidenziate da un apostrof         erde sul lato sinistro.         A1       ✓         A1       ✓         1       100         2       100/C         3       100/CR         4       100/OIL         5       100/OIL/RIC         6       100/RIG         7       101         8       101/RIG         9       102/NEVV         10       102/P         11       103         12       103/BR         13       103/RIG         14       103/RS         15       105/BR         16       105/RS         17       110/BR                                                                                                    |
| Avanti per primi<br>jui impostare l'o<br>versione guidata testo<br>è possibile selezionare ciascu<br>istare il Formato dati.<br>enerale' converte valori nun<br>ata in date e i restanti valori<br>Avanzate<br>eprima dati<br>sto<br>D/C<br>D/CR<br>D/CIL/RIC                                          | due quadri pr<br>pzione Testo<br>ni colonna ed<br>nerici in numeri, valori<br>in testo.                          | roposti fino al seguente,<br>aggio 3 di 3<br>Formato dati per colonna<br>○ Generale<br>○ Data: GMA                                                                                                    | 4. Tu<br>ve<br>Te<br>ve        | atte le caselle di formato numer         ingono cambiate in formato         esto, evidenziate da un apostrof         erde sul lato sinistro.         A1       ✓         A1       ✓         1       100         2       100/C         3       100/CR         4       100/OIL         5       100/OIL/RIC         6       100/RIG         7       101         8       101/RIG         9       102/NEVV         10       102/P         11       103         12       103/BR         13       103/RIG         14       103/RS         15       105/BR         16       105/RS         17       110/BR         18       110/RS                                                                                                    |
| Avanti per primi<br>jui impostare l'o<br>versione guidata testo<br>è possibile selezionare ciasco<br>istare il Formato dati.<br>enerale' converte valori nun<br>ata in date e i restanti valori<br>Avanzate<br>eprima dati<br>sto<br>D/C<br>D/CR<br>D/OIL/RIC                                          | due quadri pr<br>pzione Testo<br>ni colonne - Pass<br>una colonna ed<br>nerici in numeri, valori<br>in testo.    | roposti fino al seguente,<br>e Fine<br>aggio 3 di 3<br>Formato dati per colonna<br>○ Generale<br>○ Data: GMA ·<br>Destinazione: \$A\$1<br>Destinazione: \$A\$1<br>nulla ≤ Indietro Avanti >                                                                                                    | 4. Tu<br>ve<br>Te<br>ve        | atte le caselle di formato numer<br>ingono cambiate in formato<br>esto, evidenziate da un apostrof<br>erde sul lato sinistro.<br>A1 $\checkmark$ $f = 100$<br>A<br>1 100<br>2 100/C<br>3 100/CR<br>4 100/OIL<br>5 100/OIL/RIC<br>6 100/RIG<br>7 101<br>8 101/RIG<br>9 102/NEVV<br>10 102/P<br>11 103<br>12 103/BR<br>13 103/RIG<br>14 103/RS<br>15 105/BR<br>16 105/RS<br>17 110/BR<br>18 110/RS<br>19 111/BR                                                                                                    |
| Avanti per primi<br>qui impostare l'o<br>versione guidata testa<br>è possibile selezionare ciascu<br>istare il Formato dati.<br>enerale' converte valori nun<br>ata in date e i restanti valori<br>Avanzate<br>eprima dati<br>sto<br>0/C<br>0/CR<br>0/OIL<br>0/OIL/RIC                                 | due quadri pr<br>pzione Testo<br>ni colonne - Pass<br>una colonna ed<br>nerici in numeri, valori<br>in testo.    | roposti fino al seguente,<br>aggio 3 di 3<br>Formato dati per colonna<br>Generale<br>Testo<br>Data: GMA<br>Non importare colonna (salta)<br>Destinazione: \$A\$1<br>nulla ≤ Indietro Avanti >                                                                                                    | 4. Tu<br>ve<br>Te<br>ve        | atte le caselle di formato numer         esto, evidenziate da un apostrol         esto, evidenziate da un apostrol         erde sul lato sinistro.         A1                                                                                                    |
| Avanti per primi<br>jui impostare l'o<br>versione guidata testo<br>è possibile selezionare ciascu<br>istare il Formato dati.<br>enerale' converte valori nun<br>ata in date e i restanti valori<br>Avanzate<br>eprima dati<br>et.o<br>0/C<br>0/CR<br>0/OIL<br>0/OIL/RIC                                | due quadri pr<br>pzione Testo<br>n in colonne - Pass<br>una colonna ed<br>nerici in numeri, valori<br>in testo.  | roposti fino al seguente,<br>e Fine<br>aggio 3 di 3<br>Formato dati per colonna<br>○ Generale<br>○ Data: GMA                                                                                                    | 4. Tu<br>ve<br>Te<br>ve        | atte le caselle di formato numer         ingono cambiate in formato         esto, evidenziate da un apostrol         erde sul lato sinistro.         A1       fe 100         A1       fe 100         B101/RIG       fe 101         B101/RIG       fe 101         B101/RIG       fe 101         B101/RIG       fe 101         B101/RIG       fe 101         B101/RIG       fe 101         B101/RIG       fe 101         B101/RIG       fe 101         B101/RIG       fe 101         B101/RIG       fe 101         B101/RIG       fe 101                                                                                                    |